Home > Knowledge Base > Storage and Backup >

Central File Server: How to connect to your H: drive with Windows

| entral File Server: How                                       | to connect to your H: drive with Windows ☆<br>KB0010624                                                                                    | Also in Storage<br>and Backup                                                                                         |
|---------------------------------------------------------------|----------------------------------------------------------------------------------------------------|----------------------------------------------------------------------------------------------------|
| <b>In this article:</b><br>Central File Server: Ho<br>Windows | ow to connect to your H: drive with                                                                                                    | CrashPlan:<br>Installing Code42<br>CrashPlan 6.x<br>manually for<br>macOS<br>111 Views                                |
| Name                                                          | Central File Service (Home Drive)                                                                                                    | Moving On: Pack u<br>your email and files<br>before you leave                                                         |
| Recommended For                                               | Document storage                                                                                                    | Princeton                                                                                                    |
| Audience                                                      | Staff, Faculty, All Students                                                                                                    | <b>•</b> 74 Views                                                                                                    |
|                                                               | The Central File Service - Home Drive, is a network, either on-campus of through VP1 through the following protocols, CIFS/SMB             | CrashPlan Service<br>How to back up<br>your computer and<br>data                                                      |
| Description                                                   | There are automatic snapshots taken of al<br>Bi-hourly: 22 version are kept<br>Nightly: 7 Versions are kept<br>Weekly: 4 Versions are kept | <ul> <li>61 Views</li> <li>Tivoli Storage</li> <li>Manager (TSM)</li> <li>Administration</li> <li>56 Views</li> </ul> |
|                                                               | The Home Drive can be utilized on Princet clusters.                                                                                        | Attachments: How                                                                                                    |
| Benefits/Limitations                                          | A limitation of CFS is lack of access exterr directly through the Internet. External ac                                                    | to transfer large<br>files securely withir<br>Princeton; and<br>outside of Princeto                                   |
| Data<br>Classification Types                                  | Confidential, and Unrestricted within Prin                                                                                                 | • 53 Views                                                                                                    |
| Available Space                                               | 5 GB per user                                                                                                    | View all 33 articles                                                                                                  |
| How to Get Started                                            | Send email to ess-storage@princeton.edu                                                                                                    |                                                                                                    |
| Cost Associated with                                          | none                                                                                                    | Most Popular<br>Articles                                                                                              |

Not sure this is the right solution? Before you start, make sure this is the best solution for your needs. See **Help Me Choose a File Storage Service** 

How to connect to your H: Drive with Windows (versions 7, 8, 10)

- 1. Press [Windows Key]+[R] This opens the Run window.
- 2. In the Run prompt, type only the period character. '.'

| 📨 Run         | ×                                                                                                    | ( |
|---------------|----------------------------------------------------------------------------------------------------|---|
|               | Type the name of a program, folder, document, or<br>Internet resource, and Windows will open it for you. |   |
| <u>O</u> pen: | ×                                                                                                    |   |
|               | OK Cancel <u>B</u> rowse                                                                                 |   |

- 3. Press Enter.
- 4. In the left pane of the , click This PC.
- 5. In the **top pane** of the **This PC** window, click the **Computer** tab.
  - ••
- 6. Click Map Network Drive.

| 🍠 😥 📕 👻   This PC                                         | - 0                   | ×   |
|-----------------------------------------------------------|-----------------------|-----|
| File Computer View                                        |                       | ~ 🕐 |
| Poperfies Open<br>Location Pageort                        |                       |     |
| $\leftarrow \rightarrow \checkmark \uparrow > $ This PC 6 | ✓ U Search This PC    | Q.  |
| ✓                                                         |                       |     |
| 🖢 Desktop 💉 🗹                                             |                       |     |
| Downloads 🖈 📃 Desktop                                     |                       |     |
| Documents *                                               |                       |     |
| Training 🖈 🦊 Downloads                                    |                       |     |
| Pictures *                                                |                       |     |
| New folder                                                |                       |     |
| Outreach V Devices and drives (1)                         | No preview available  |     |
| Training (Windows (C)                                     | the pretter dramable. |     |
| > 	 OneDrive                                              |                       |     |
| This PC                                                   |                       |     |
| > Desktop                                                 |                       |     |
| > Documents                                               |                       |     |
| > 🐌 Downloads                                             |                       |     |
| > 🚺 Music                                                 |                       |     |
| > 🛃 Pictures 🗸 🗸                                          |                       |     |
| 10 items 1 item selected                                  |                       |     |

Family Hub and TigerHub (Newly Admitted Graduate Students) • 12408 Views

PeopleSoft: HCM/CS/CC 4130 Views

VPN: How do I connect securely to University online resources from offcampus?

1382 Views

Login to OnBase Web Client 1307 Views

PeopleSoft: User Links 1301 Views

| ← <b>&amp;</b> Map I<br>What n<br>Specify th<br><u>D</u> rive: | X Network Drive network folder would you like to map? ne drive letter for the connection and the folder that you want to connect to:                                                                                                    |
|----------------------------------------------------------------|----------------------------------------------------------------------------------------------------|
| F <u>o</u> lder:                                               | \\files.princeton.edu\netid        Browse         Example: \\server\share        Browse         Beconnect at sign-in        Connect using different credentials         Connect to a Web site that you can use to store your documents and pictures. |
|                                                                | <u>F</u> inish Cancel                                                                                                    |
| ). Click Fin                                                   | ish.                                                                                                    |
| 1. If promp<br>1. <b>Us</b><br>2. <b>Pa</b> :                  | ted for a username and password, type:<br>ername: princeton\netid<br>ssword: your password                                                                                                    |
| 1. If promp<br>1. <b>Us</b><br>2. <b>Pa</b><br>Updated: 09     | ted for a username and password, type:<br>ername: princeton\netid<br>ssword: your password<br>9/21/2019   Article ID: KB0010624<br>Copy Permalink   Provide Feedback                                                                                 |

Live Chat

Live Chat

609-258-4357 (8-HELP)

helpdesk@princeton.edu

© 2019 The Trustees of Princeton University

Princeton Homepage

Accessibility

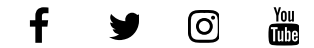

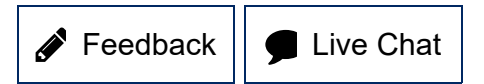